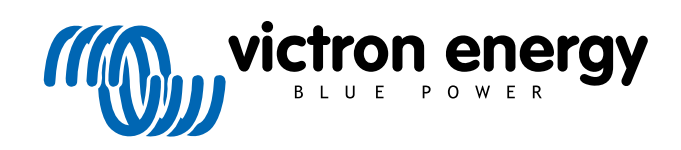

ENGLISH

# Pre-RMA testing Orion-Tr DC-DC Converters

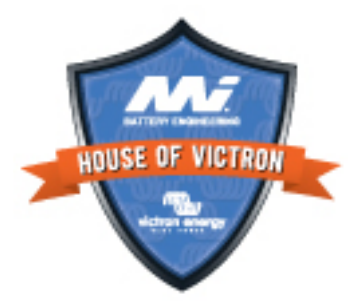

# 8. Pre-RMA test form - Orion-Tr DC-DC converter

#### 1. General

| Product, system and fault information                    |  |
|----------------------------------------------------------|--|
| Date                                                     |  |
| Model Number                                             |  |
| Serial Number                                            |  |
| Date of installation (if known)                          |  |
| Date of failure (if known)                               |  |
| Battery type, brand name and overall capacity (if known) |  |
|                                                          |  |

#### 2. Initial check

| Initial check                                                          |                   |
|------------------------------------------------------------------------|-------------------|
| Deep the unit have machanical demose to its housing?                   | Yes, no warranty. |
| Does the unit have mechanical damage to its housing?                   | No.               |
| Does the unit have burn marks or melting marks on its housing, or does | Yes.              |
| it smell burned?                                                       | No.               |
| Does the unit have mechanical or burn damage to its electrical         | Yes, no warranty. |
| connectors?                                                            | No.               |

### 3. First power up

| Power the unit up and check                                                                                                    |                                                                                       |
|----------------------------------------------------------------------------------------------------|---------------------------------------------------------------------------------------|
| Connect the input terminals to a current limited 12, 24 or 48V power supply (depending on the model) or a battery with a DC fuse. Is there a                                                                 | No.                                                                                   |
| Background information: A DC short circuit nearly always indicates that                                                                                                    | polarity; no warranty.                                                                |
| the DC-DC converter has been connected to reverse battery polarity.<br>Reverse battery polarity is not covered under warranty.                                                                               | Yes, and there was no reverse battery polarity; lodge a warranty claim.               |
|                                                                                                    | The fuse is not broken.                                                               |
| For DC-DC converters with an external fuse:<br>Remove the fuse and check the fuse for continuity. If the fuse is broken,                                                                                     | The replacement fuse blew, and<br>there was reverse battery polarity; no<br>warranty. |
| Background information: If the replacement fuse blows, the DC-DC converter has a short circuit; this is nearly always an indication that the DC-DC converter has been connected to reverse battery polarity. | The replacement fuse blew, and there was no reverse polarity; lodge a warranty claim. |
|                                                                                                    | The fuse was broken and has been replaced.                                            |
| For models with a remote link only:                                                                                                    | The link was placed.                                                                  |
| Check if the remote link is in place; if not, place the link.                                                                                                    | The link was not placed and has now                                                   |
| Note: To find the location of the remote link, refer to the product manual.                                                                                                    | been placed.                                                                          |

## 4. Bluetooth

| Bluetooth check                                                                                                    |                             |
|----------------------------------------------------------------------------------------------------|-----------------------------|
| Is the product a "Smart" product, i.e., does it have built-in Bluetooth?                                                                                  | Yes.                        |
|                                                                                                    | No, go to step 6.           |
| Is Bluetooth active, i.e., do you see the unit listed in the device list of the                                                                           | Yes, go to step 5.          |
| VictronConnect app?                                                                                                    | No.                         |
| If Bluetooth is not active, it is unlikely to be a faulty Bluetooth module.<br>More likely, Bluetooth has been turned off in the VictronConnect settings. |                             |
| To re-activate Bluetooth:                                                                                                    | Yes, go to step 5.          |
| <ul> <li>Press and hold the "mode" button for 10 seconds to turn Bluetooth<br/>back on.</li> </ul>                                                        | No.                         |
| Is Bluetooth active now?                                                                                                    |                             |
| If Bluetooth is still not active, rule out the following:                                                                                                 |                             |
| Are there problems with your phone or tablet?                                                                                                    |                             |
| Are you within Bluetooth range?                                                                                                    |                             |
| Only one phone or tablet can connect via Bluetooth at a time; is                                                                                          | Yes.                        |
| perhaps another phone or tablet already connected?                                                                                                    | No, lodge a warranty claim. |
| Consult the product manual and the VictronConnect manual to try to resolve the Bluetooth issue.                                                           |                             |
|                                                                                                    |                             |

# 5. Firmware and settings

| Update the firmware and reset the settings to default                                                                                                    |                                                                                                    |
|----------------------------------------------------------------------------------------------------|----------------------------------------------------------------------------------------------------|
| Connect via an interface (or Bluetooth) to the VictronConnect app and navigate to the unit. Is this possible?                                                                                                    | Yes.                                                                                                    |
| In case the PIN code is unknown, reset the PIN code. For information on how to do this, see the VictronConnect manual.                                                                                                    | No, not possible; lodge a warranty claim.                                                                                       |
| <ul> <li>Check if the firmware is up to date. If the firmware is not up to date, update the firmware to the most recent version using the VictronConnect app:</li> <li>Go to the VictronConnect settings page.</li> <li>On the settings page, click on the "3 dots" symbol in the top right-hand corner.</li> <li>Select "Product info".</li> </ul> | Yes, the firmware has been updated.<br>Yes, the firmware was already up to<br>date.<br>No, not possible to update the firmware. |
| • On the product this page, check and/or update the infliware.                                                                                                    |                                                                                                    |
| <ul> <li>Save the unit's settings. File the settings under its serial number and keep the file on record for future reference. To save the settings:</li> <li>Go to the VictronConnect settings page.</li> <li>On the settings page, click on the "disk" symbol at the top.</li> </ul>                                                              | Yes, the settings file has been saved.<br>No, not possible to save the settings.                                                |
| <ul> <li>Reset all settings to default:</li> <li>Go to the VictronConnect settings page.</li> <li>On the settings page, click on the "3 dots" symbol in the top right-hand corner of the page and select "Reset to defaults".</li> </ul>                                                                                                    | Yes, the settings are set to default.<br>No, not possible to set the settings to<br>default.                                    |

| Update the firmware and reset the settings to default                                                                   |                                                |  |  |
|----------------------------------------------------------------------------------------------------|------------------------------------------------|--|--|
|                                                                                                    | $\Box$ No errors, go to 6.                     |  |  |
| Does the VictronConnect app display any error codes? If so, try to resolve the errors by consulting the product manual. | There were errors, but they were resolved.     |  |  |
| Did it get resolved?                                                                                                    | There were errors, but they were not resolved. |  |  |
| Write down the error number and name                                                                                    | Error number:                                  |  |  |
| while down the chor humber and hame.                                                                                    | Error name:                                    |  |  |

### 6. Functionality

| DC-DC converter functional check                                                                                                    |   |                             |
|----------------------------------------------------------------------------------------------------|---|-----------------------------|
| Measure the voltage on the output terminals. Do you measure a voltage                                                                     |   | Yes.                        |
| higher than 10, 20 or 40V (depending on the model)?                                                                                       |   | No, lodge a warranty claim. |
| For models with a voltage adjustment screw only:                                                                                          | _ | Vac                         |
| Measure the voltage on the output terminals. Turn the screw. Is the                                                                       |   | res.                        |
| output voltage decreasing when turning to the left and is it increasing when turning to the right?                                        |   | No, lodge a warranty claim. |
| For Smart models only:                                                                                                    |   | Vee                         |
| Measure the voltage on the input terminals. Compare this to the input                                                                     |   | Tes.                        |
| voltage as indicated in the VictronConnect app. Are they both the same (a deviation of up to 1% is allowed)?                              |   | No, lodge a warranty claim. |
| For Smart models only:                                                                                                    |   | Vee                         |
| Measure the voltage on the output terminals. Compare this to the output                                                                   |   | TES.                        |
| (a deviation of up to 1% is allowed)?                                                                                                    |   | No, lodge a warranty claim. |
| Connect a DC load to the output of the DC-DC converter. Can the DC-                                                                       |   | Yes.                        |
| DC converter deliver its maximum rated power to the DC load?                                                                              |   | No, lodge a warranty claim. |
| Connect a battery to the output terminals. Does the DC-DC converter<br>charge the battery?                                                |   |                             |
| Background information: For battery charging to take place, the battery                                                                   |   | Yes.                        |
| voltage of the battery needs to be lower than the output voltage of the                                                                   |   | No, lodge a warranty claim  |
| DC-DC converter. The battery is being charged if current flows from the DC-DC converter to the battery. This can be checked by using a DC |   |                             |
| current clamp.                                                                                                    |   |                             |

#### 7. Remarks

Provide additional fault information or add issues not already covered in earlier questions

#### 8. RMA lodgement

| For your information purposes, provide details after lodging the RMA |                                             |
|----------------------------------------------------------------------|---------------------------------------------|
|                                                                      | Warranty claim.                             |
| RMA type:                                                            | Non-warranty repair or replacement request. |
| RMA lodgement date                                                   |                                             |

| or your information purp  | ooses, provide details after lod | ging the RMA |  |
|---------------------------|----------------------------------|--------------|--|
| /ictron Energy RMA number | ər                               |              |  |
| our reference number      |                                  |              |  |
|                           |                                  |              |  |
|                           |                                  |              |  |
|                           |                                  |              |  |
|                           |                                  |              |  |
|                           |                                  |              |  |
|                           |                                  |              |  |
|                           |                                  |              |  |
|                           |                                  |              |  |
|                           |                                  |              |  |
|                           |                                  |              |  |
|                           |                                  |              |  |
|                           |                                  |              |  |
|                           |                                  |              |  |
|                           |                                  |              |  |
|                           |                                  |              |  |
|                           |                                  |              |  |
|                           |                                  |              |  |
|                           |                                  |              |  |
|                           |                                  |              |  |
|                           |                                  |              |  |
|                           |                                  |              |  |
|                           |                                  |              |  |
|                           |                                  |              |  |
|                           |                                  |              |  |
|                           |                                  |              |  |
|                           |                                  |              |  |
|                           |                                  |              |  |
|                           |                                  |              |  |
|                           |                                  |              |  |
|                           |                                  |              |  |
|                           |                                  |              |  |
|                           |                                  |              |  |
|                           |                                  |              |  |
|                           |                                  |              |  |
|                           |                                  |              |  |
|                           |                                  |              |  |
|                           |                                  |              |  |
|                           |                                  |              |  |
|                           |                                  |              |  |
|                           |                                  |              |  |
|                           |                                  |              |  |
|                           |                                  |              |  |
|                           |                                  |              |  |